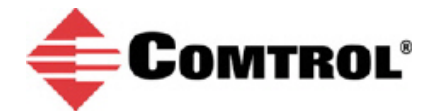

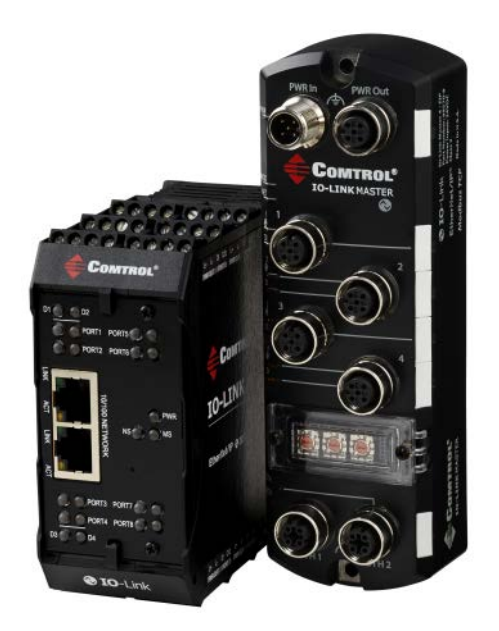

### **Comtrol IO-Link Master**

## Changing IO-Link Device Parameters Using the IO-Link Device – Port Table

# **Tech Tip**

This document provides an example of how to use the **IO-Link Device – Port** table to edit IO-Link device parameters after loading an IODD file. In addition, this shows how reset the IO-Link device to default factory settings.

#### Changing IO-Link Device Parameters (IO-Link Device – Port Table)

You must load the associated IODD file for an IO-Link device before you can use the IO-Link Device – Port table to change parameter values. If necessary, refer to the Loading IODD Files Application Note. Optionally, you can use the IO-Link Device ISDU Interface to change parameters (refer to Configuring IO-Link Devices Using the IO-Link Device ISDU Interface).

Use the following procedure to change parameter values using the IO-Link Device - Port table.

1. Click Attached Devices | Port 3 (in this example). The IO-Link device displays as expected in the PORT page.

| IO-Link Device - Port 3  | 0     |          |                 | Sersor Intelligen | 18.  | make | ne EL<br>paran | eter changes          | REFRESH |
|--------------------------|-------|----------|-----------------|-------------------|------|------|----------------|-----------------------|---------|
| Parameter Name           | Index | Subindex | Value           | R/W               | Unit | Min  | Max            | Comments              | G       |
| - Identification         |       |          |                 |                   |      |      |                |                       |         |
| Vendor Name              | 16    |          | SICK AG         | RO                |      |      |                |                       |         |
| Product Name             | 18    |          | OPR20G-RB317537 | RO                |      |      |                |                       |         |
| Serial Number            | 21    |          | 15080029        | RO                |      |      |                |                       |         |
| Hardware Version         | 22    |          | 1.00            | RO                |      |      |                |                       |         |
| Firmware Version         | 23    |          | V1.00.001.963   | RO                |      |      |                |                       |         |
| Application Specific Tag | 24    |          | **********      | RW                |      |      |                |                       |         |
| Device Specific Tag      | 64    |          | ***********     | RW                |      |      |                |                       |         |
| SICK-Profile Version     | 205   |          | 0.02            | RO                |      |      |                |                       |         |
| - Parameter Menu         |       |          |                 |                   |      |      |                |                       |         |
| Pin 5 Configuration      | 122   |          | 17              | RW                |      | 0    | 18             | value range:0;17;18   |         |
| Find Me                  | 204   |          | 0               | RW                |      | 0    | 16             | value range:0;1;16    |         |
| Delay Mode Q1            | 212   |          | 0               | RW                |      | 0    | 3              | value range:0;1;2;3   |         |
| Delay Mode Q2            | 213   |          | 0               | RW                |      | 0    | 3              | value range:0;1;2;3   |         |
| Delay Time Q1            | 214   |          | 0               | RW                |      | 0    | 30000          | value range:0-30000   |         |
| Delay Time Q2            | 215   |          | 0               | RW                |      | 0    | 30000          | value range:0-30000   |         |
| Quality of Run Alarm     | 226   |          | 0               | RW                |      | 0    | 100            | value range:0-100     |         |
| Device Access Locks      | 12    |          | 0000            | RW                |      |      |                |                       |         |
| Device Mode              | 65    |          | 0               | RW                |      | 0    | 129            | value range:0;128;129 |         |
| <                        |       |          |                 |                   |      |      |                |                       | 2       |

2. Notice that you can expand or collapse parameter groups to customize your view.

| Link Device - Port 3            | Ø       |          |               |       | 📦<br>Sensi | CK<br>or Intelligence. |         | REFRESH               |
|---------------------------------|---------|----------|---------------|-------|------------|------------------------|---------|-----------------------|
| rameter Name                    | Index   | Subindex | Value         | R/W   | Unit       | Min                    | Max     | Comments              |
| Identification<br>arameter Menu | oand or | collaps  | e parameter   | group | os to c    | ustor                  | nize yo | ur view               |
| Pin 5 Configuration             | 122     |          | 18            | RW    |            | 0                      | 18      | value range:0;17;18   |
| ind Me                          | 204     |          | 0             | RW    |            | 0                      | 16      | value range:0;1;16    |
| Delay Mode Q1                   | 212     |          | 1             | RW    |            | 0                      | 3       | value range:0;1;2;3   |
| Delay Mode Q2                   | 213     |          | 0             | RW    |            | 0                      | 3       | value range:0;1;2;3   |
| Delay Time Q1                   | 214     |          | 1500          | RW    |            | 0                      | 30000   | value range:0-30000   |
| Delay Time Q2                   | 215     |          | 2000          | RW    |            | 0                      | 30000   | value range:0-30000   |
| Quality of Run Alarm            | 226     |          | 0             | RW    |            | 0                      | 100     | value range:0-100     |
| Device Access Locks             | 12      |          | 0<br>0<br>0   | RW    |            |                        |         |                       |
| Device Mode                     | 65      |          | 0             | RW    |            | 0                      | 129     | value range:0;128;129 |
| Feach-in Channel                | 58      |          | 0             | RW    |            | 0                      | 0       | value range:0         |
| Setpoint (BDC1 / Q1)            | 60      |          | 20            | RW    |            |                        |         |                       |
| Switchpoint (BDC1 / Q1)         | 61      |          | 0<br>1<br>0   | RW    |            |                        |         |                       |
| Setpoint (BDC2 / Q2)            | 62      |          | 0             | RW    |            |                        |         |                       |
| witchpoint (BDC2/ Q2)           | 63      |          | 0<br>1<br>0   | RW    |            |                        |         |                       |
| (ey Lock                        | 81      |          | 1             | RW    |            | 0                      | 1       | value range:0;1       |
| Standard Command                | 2       |          | 1-Point Teach | wo    |            | 65                     | 65      | value range:65        |

Welcome Admin

© Copyright Comtrol Corp.

3. Click the **EDIT** button, change the parameters as required, and then click **SAVE**.

| D FILES SUMMARY PORT 1   | PORT 2 PORT 3 PC | ORT 4 PORT 5 PORT 6 | PORT 7 PORT                  | F 8 |       |                       |
|--------------------------|------------------|---------------------|------------------------------|-----|-------|-----------------------|
| 0-Link Device - Port 3 0 |                  | •                   | SICK<br>Sensor Intelligence. |     |       | SAYE DA               |
| Frouget Name             | 10               | OFICEOG ND317337    | NO                           |     |       |                       |
| Serial Number            | 21               | 15080029            | RO                           |     |       |                       |
| Hardware Version         | 22               | 1.00                | RO                           |     |       |                       |
| Firmware Version         | 23               | V1.00.001.963       | RO                           |     |       |                       |
| Application Specific Tag | 24               | Opto#90             | RW                           |     |       |                       |
| Device Specific Tag      | 64               | Sensor#90           | RW                           |     |       |                       |
| SICK-Profile Version     | 205              | 0.02                | RO                           |     |       |                       |
| Parameter Menu           |                  |                     |                              |     |       |                       |
| Pin 5 Configuration      | 122              | 18 💙                | RW                           | 0   | 18    | value range:0;17;18   |
| Find Me                  | 204              | 0 🗸                 | RW                           | 0   | 16    | value range:0;1;16    |
| Delay Mode Q1            | 212              | 1                   | RW                           | 0   | 3     | value range:0;1;2;3   |
| Delay Mode Q2            | 213              | 0 🗸                 | RW                           | 0   | 3     | value range:0;1;2;3   |
| Delay Time Q1            | 214              | 0 🗸                 | RW                           | 0   | 30000 | value range:0-30000   |
| Delay Time Q2            | 215              |                     | RW                           | 0   | 30000 | value range:0-30000   |
| Quality of Run Alarm     | 226              | 0 🗸                 | RW                           | 0   | 100   | value range:0-100     |
| Device Access Locks      | 12               |                     | RW                           |     |       |                       |
| Device Mode              | 65               | 0 🗸                 | RW                           | 0   | 129   | value range:0;128;129 |

IO-Link Device ISDU Interface - Port 3

Welcome Admin

© Copyright Comtrol Corp.

4. Optionally, click the **REFRESH** button to verify the changes have occurred.

| D FILES SUMMARY PORT     | 1 PORT 2 | PORT 3 POR | T 4 PORT 5 PORT 6 | PORT 7                    | PORT 8 |       |       |                       |         |
|--------------------------|----------|------------|-------------------|---------------------------|--------|-------|-------|-----------------------|---------|
|                          |          |            |                   |                           |        |       |       |                       |         |
| D-Link Device - Port 3   | 80       |            | · 🌐 🌒             | SICK<br>Sensor Intelligen | 50.    |       |       |                       | REFRESH |
| Darameter Name           | Index    | Subinday   | Value             | R/W                       | Unit   | Min   | Max   | Comments              | 65      |
| - Identification         | INCEX    | Subindex   | Value             |                           | Unic   | PHILI | Max   | comments              |         |
| Vendor Name              | 16       |            | STCK AG           | RO                        |        |       |       |                       |         |
| Product Name             | 18       |            | OPR20G-RB317537   | RO                        |        |       |       |                       |         |
| Serial Number            | 21       |            | 15080029          | RO                        |        |       |       |                       |         |
| Hardware Version         | 22       |            | 1.00              | RO                        |        |       |       |                       |         |
| Firmware Version         | 23       |            | V1.00.001.963     | RO                        |        |       |       |                       |         |
| Application Specific Tag | 24       |            | Opto#90           | RW                        |        |       |       |                       |         |
| Device Specific Tag      | 64       |            | Sensor#90         | RW                        |        |       |       |                       |         |
| SICK-Profile Version     | 205      |            | 0.02              | RO                        |        |       |       |                       |         |
| - Parameter Menu         |          |            |                   |                           |        |       |       |                       |         |
| Pin 5 Configuration      | 122      |            | 18                | RW                        |        | 0     | 18    | value range:0;17;18   |         |
| Find Me                  | 204      |            | 0                 | RW                        |        | 0     | 16    | value range:0;1;16    |         |
| Delay Mode Q1            | 212      |            | 1                 | RW                        |        | 0     | 3     | value range:0;1;2;3   |         |
| Delay Mode Q2            | 213      |            | 0                 | RW                        |        | 0     | 3     | value range:0;1;2;3   |         |
| Delay Time Q1            | 214      |            | 0                 | RW                        |        | 0     | 30000 | value range:0-30000   |         |
| Delay Time Q2            | 215      |            | 0                 | RW                        |        | 0     | 30000 | value range:0-30000   |         |
| Quality of Run Alarm     | 226      |            | 0                 | RW                        |        | 0     | 100   | value range:0-100     |         |
| Device Access Locks      | 12       |            | 0<br>0<br>0<br>0  | RW                        |        |       |       |                       |         |
| Device Mode              | 65       |            | 0                 | RW                        |        | 0     | 129   | value range:0;128;129 |         |

IO-Link Device ISDU Interface - Port 3

Welcome Admin

© Copyright Comtrol Corp.

### **Resetting an IO-Link Device to Factory Defaults**

Most IO-Link device manufacturers support a **Reset to Factory** or **Reset Settings** feature that is available through the **IO-Link Device – Port** table.

You can quickly reset the sensor to factory defaults.

- 1. Access the corresponding IO-Link Device Port page.
- 2. Click the **EDIT** button.
- 3. Click the Reset Factory Settings button.
- 4. Click **Ok** to the *Command Executed* message.
- 5. Click CANCEL.

| Comtrol   | Home      | Diagnostics | Configu | iration | Advanced | Attached I  | Devices | Help   |        |                 |     |                 | R-1-EIP Logout |
|-----------|-----------|-------------|---------|---------|----------|-------------|---------|--------|--------|-----------------|-----|-----------------|----------------|
| ODD FILES | SUMMARY   | PORT 1      | PORT 2  | PORT 3  | PORT 4   | PORT 5      | PORT 6  | PORT 7 | PORT 8 |                 |     |                 |                |
| IO-Link I | Device -  | Port 3 🛛    |         |         |          |             |         |        | SIC    | K<br>elilgence. |     |                 | 2.             |
| ocanaoro  |           |             | -       |         | -        |             |         |        |        |                 |     | Toroc rongeroo  | ~              |
| Standard  | Command   |             | 2       |         |          | 2-Point Tea | ch      | wo     |        | 67              | 67  | value range:67  |                |
| Standard  | Command   |             | 2       |         |          | 2-Point Tea | ch      | wo     |        | 68              | 68  | value range:68  |                |
| Standard  | Command   |             | 2       |         |          | Dynamic Te  | ach     | wo     |        | 71              | 71  | value range:71  |                |
| Standard  | Command   |             | 2       |         |          | Dynamic Te  | ach     | wo     |        | 72              | 72  | value range:72  |                |
| Standard  | Command   |             | 2       |         |          | 3-Point Tea | ch      | wo     |        | 75              | 75  | value range:75  |                |
| Standard  | Command   |             | 2       |         |          | 3-Point Tea | ch      | wo     |        | 76              | 76  | value range:76  |                |
| Standard  | Command   |             | 2       |         |          | 3-point Tea | ch      | wo     |        | 77              | 77  | value range:77  |                |
| Standard  | Command   |             | 2       |         |          | Cancel Tea  | ch-i    | wo     |        | 79              | 79  | value range:79  |                |
| Standard  | Command   |             | 2       |         | 1.       | Restore F   | ztor    | wo     |        | 130             | 130 | value range:130 |                |
| + Observa | tion Menu |             |         |         |          |             |         |        |        |                 |     |                 | ~              |
| <         |           |             |         |         |          |             |         |        |        |                 |     |                 | >              |

Welcome Admin

Copyright Comtrol Corp

6. Optionally, cick **REFRESH** to verify that the values have been reset to the factory defaults.

| O-Link Device - Port 3   | 0     |          | · 🌐 🍅           | Sensor Intellige | 902. |     |       |                     |   |
|--------------------------|-------|----------|-----------------|------------------|------|-----|-------|---------------------|---|
| Parameter Name           | Index | Subindex | Value           | R/W              | Unit | Min | Max   | Comments            | G |
| - Identification         |       |          |                 |                  |      |     |       |                     |   |
| Vendor Name              | 16    |          | SICK AG         | RO               |      |     |       |                     |   |
| Product Name             | 18    |          | OPR20G-RB317537 | RO               |      |     |       |                     |   |
| Serial Number            | 21    |          | 15080029        | RO               |      |     |       |                     |   |
| Hardware Version         | 22    |          | 1.00            | RO               |      |     |       |                     |   |
| Firmware Version         | 23    |          | V1.00.001.963   | RO               |      |     |       |                     |   |
| Application Specific Tag | 24    |          | *******         | RW               |      |     |       |                     |   |
| Device Specific Tag      | 64    |          | *******         | RW               |      |     |       |                     |   |
| SICK-Profile Version     | 205   |          | 0.02            | RO               |      |     |       |                     |   |
| - Parameter Menu         |       |          |                 |                  |      |     |       |                     |   |
| Pin 5 Configuration      | 122   |          | 17              | RW               |      | 0   | 18    | value range:0;17;18 |   |
| Find Me                  | 204   |          | 0               | RW               |      | 0   | 16    | value range:0;1;16  |   |
| Delay Mode Q1            | 212   |          | 0               | RW               |      | 0   | 3     | value range:0;1;2;3 |   |
| Delay Mode Q2            | 213   |          | 0               | RW               |      | 0   | 3     | value range:0;1;2;3 |   |
| Delay Time Q1            | 214   |          | 0               | RW               |      | 0   | 30000 | value range:0-30000 |   |
| Delay Time Q2            | 215   |          | 0               | RW               |      | 0   | 30000 | value range:0-30000 |   |
| Quality of Run Alarm     | 226   |          | 0               | RW               |      | 0   | 100   | value range:0-100   |   |
| Device Access Locks      | 12    |          | 0               | RW               |      |     |       |                     |   |
| <                        |       |          |                 |                  |      |     |       |                     | > |